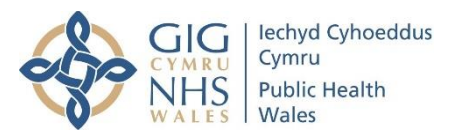

## Accessing Antenatal Screening Wales e-Learning packages on ESR (Electronic Staff Record)

Antenatal Screening Wales has developed the following e-learning packages which can be accessed via ESR by healthcare professionals. For students and those with a University email they can also be accessed via Learning@Wales

- First Trimester Screening Resource for Sonographers
- Down's, Edwards' and Patau's syndrome screening
- Antenatal Screening Wales Fetal Cardiac e-learning module
- Antenatal screening18<sup>+0</sup> to 20<sup>+6</sup> Fetal Anomaly Ultrasound Scan

#### 1. To access the e-learning packages go to: <u>https://my.esr.nhs.uk/</u>

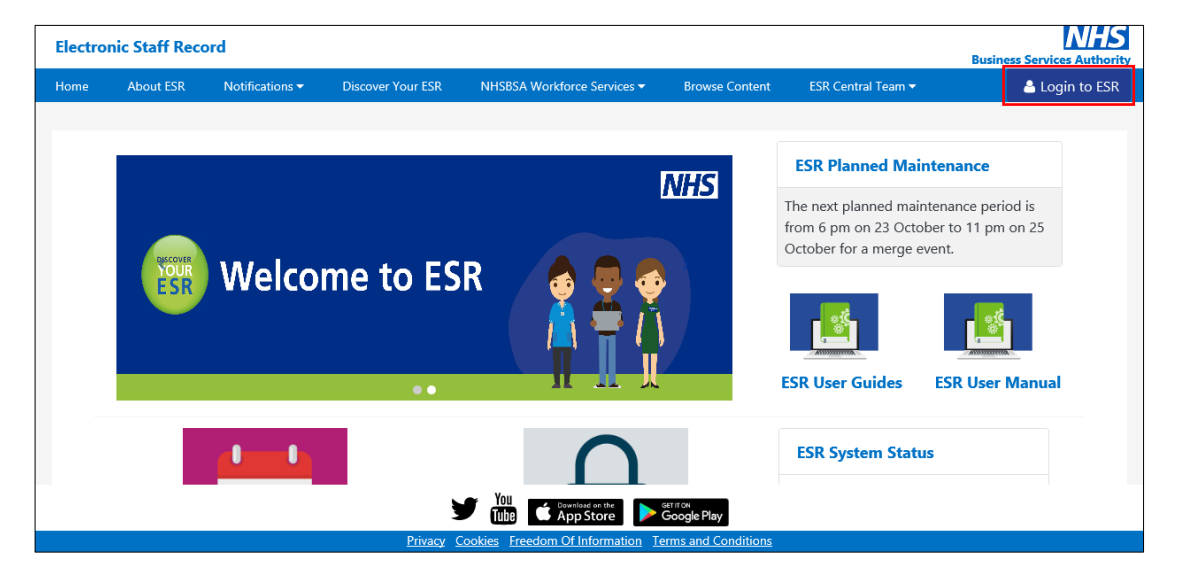

2. Log into ESR. If you do not have a user name and password for ESR please contact your ESR support team.

| C            | OVID-19   <u>ESR Resources for Organisations and Users</u> |
|--------------|------------------------------------------------------------|
|              |                                                            |
| g in with    | n your credentials                                         |
| ds with an a | sterisk (*) are required fields                            |
| ername*      |                                                            |
|              | (Example: 999JSMITH01)                                     |
| ssword*      |                                                            |
| rgotten   R  | equest Username/Password   Unlock Account                  |
|              |                                                            |

3. Select My Learning from the menu on the left hand side

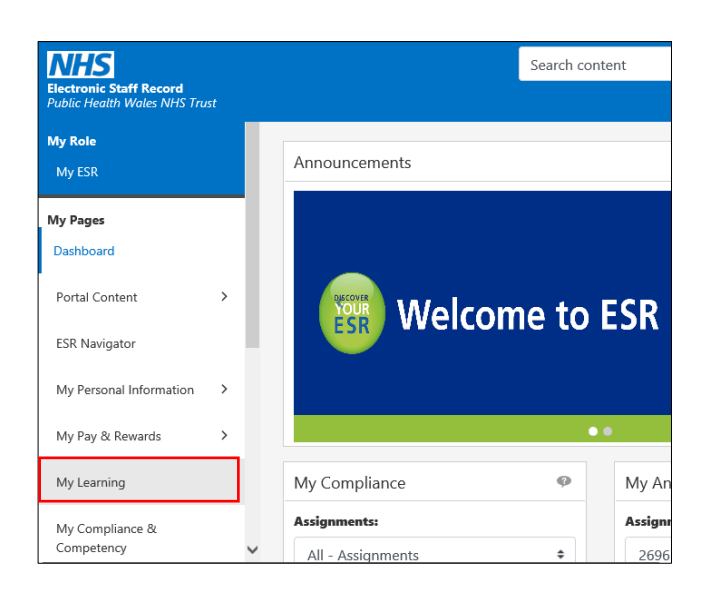

4. Follow this pathway to access individual ASW e-learning courses. Ensure search field is set to certification here and enter the name of the e-learning course you wish to complete, for example - Down (this has to be typed in – you cannot copy and paste)

|                                                                                                    | 帝 ★ 〇   Lagged in Ao 🌒 🙂 🖓                                                                                                    |
|----------------------------------------------------------------------------------------------------|----------------------------------------------------------------------------------------------------|
|                                                                                                    | Videore,                                                                                                    |
| Current Learning Requested Learning Forums and Chats                                                        | down                                                                                                    |
| Announcements     National Companying (COVID 19) = Learning and Resources     Too have 0 new net Relations. | Examing Evolversa Environesa Examing Parta Exemul Examing Examing Exam |
| Competence Regulationenta                                                                                   | ere<br>Course Nervie                                                                                                    |
| Click "Search" to find certifications, courses and learning paths with the required competence              | 0001045Wales -Down Edwards and Patawa Syndroness Spreening 🛛 Not Attempted 📑 Completed 🗗 🖓 🖓 🚳                                                                                                    |

- 5. Select Go to commence search
- 6. The course will then be listed- now click enrol

| Earning Management                                                               |                                                    | G Home Far          | ★ 🔅<br>vorites ∨ Settings ∨ | Logged In As    | ?<br>Help       | Logout | )<br>Portal |
|----------------------------------------------------------------------------------|----------------------------------------------------|---------------------|-----------------------------|-----------------|-----------------|--------|-------------|
|                                                                                  |                                                    |                     |                             |                 |                 |        |             |
|                                                                                  | Learning Course Catalogue                          | Learning            | History                     |                 |                 |        |             |
|                                                                                  |                                                    |                     |                             |                 |                 |        |             |
| Search Course 🔽 down 🗆 Exac                                                      | t Phrase Go Advanced Search                        |                     |                             |                 |                 |        |             |
| Learning: Current Learning >                                                     |                                                    |                     |                             |                 |                 |        |             |
| Courses                                                                          |                                                    |                     |                             |                 |                 |        |             |
| Click on 'Course' link to view details about the course. All courses beginning w | ith '000' are notionally provided. Any other cours | os aro providad b   | wour organization           |                 |                 |        |             |
| Citck of Course link to view details about the course. An courses beginning w    | till 000 are nationally provided. Any other cours  | es al e provided by | y your organisation.        |                 |                 |        |             |
|                                                                                  |                                                    |                     |                             |                 |                 |        |             |
| Course Name 🔺                                                                    |                                                    |                     |                             | Choose or Enrol | in class Course | Code   |             |
| 000 NHS Wales - Downs Edwards and Pataus Syndromes Scree                         | ning                                               |                     |                             | 2               |                 |        |             |

# 7. Then click Apply

| ≡ <b>NHS</b> Learni        | ng Management                                                            | G<br>Home | ★<br>Favorites → | Settings ~ | Logged In As | ?<br>Help | <b>()</b><br>Logout | )<br>Portal |
|----------------------------|--------------------------------------------------------------------------|-----------|------------------|------------|--------------|-----------|---------------------|-------------|
|                            |                                                                          |           |                  |            |              |           |                     |             |
|                            | Learning Course Cat                                                      | ogue Lea  | rning History    |            |              |           |                     |             |
|                            |                                                                          |           |                  |            |              |           |                     |             |
| Search Course              | DOWN     Exact Phrase     Go     Advanced Search                         |           |                  |            |              |           |                     |             |
| Learning: Current Learning | > Courses >                                                              |           |                  |            |              |           |                     | _           |
| Enrol: 000 NH              | S Wales - Downs Edwards and Pataus Syndro                                | mes Scree | ening 14         | 713622     | 2            | Cano      | el App              | bly         |
| Show Key Notation          |                                                                          |           |                  |            |              |           | Ľ                   |             |
| Class Summary              |                                                                          |           |                  |            |              |           |                     |             |
| Delivery Mode              | Online e-Learning                                                        |           |                  |            |              |           |                     |             |
| Course Name                | 000 NHS Wales - Downs Edwards and Pataus Syndromes Screening             |           |                  |            |              |           |                     |             |
| Class Name                 | 000 NHS Wales - Downs Edwards and Pataus Syndromes Screening<br>14713622 |           |                  |            |              |           |                     |             |
| Language                   | English                                                                  |           |                  |            |              |           |                     |             |
| Enrolment Details          |                                                                          |           |                  |            |              |           |                     |             |
| Special Instructions       | Ô                                                                        |           |                  |            |              |           |                     |             |

8. The e-learning package will then be listed in your e-learning enrolments. Click play to launch course.

| = NHS Learning Management                                                                                                    |                                                                                                    | n<br>Home                                | ★ 🔅   ∣<br>Favorites - Settings -    | logged in Ast                     | ⑦     ⋃     ⊕       Help     Logout     Porta |
|----------------------------------------------------------------------------------------------------|----------------------------------------------------------------------------------------------------|------------------------------------------|--------------------------------------|-----------------------------------|-----------------------------------------------|
| Current Learning Requested Learning Forums and Chats                                                                                                    | Learning Course Catalogue Learn                                                                                                    | ing History                              |                                      |                                   |                                               |
| Search Course 🔽                                                                                                    |                                                                                                    | Exact Phrase                             | Go                                   | Advanced Search                   |                                               |
| Announcements     National Coronavirus (COVID-19) e-Learning and Resources     You have 2 new notifications.                                                                                                    | E-Learning Enrolments Enrolments Certifications Learning Paths Ex<br>ELearning Enrolments<br>All current e-Learning enrolments are displayed in this section. To view more detail<br>screen. | ternal Learning                          | ent status. Click the play button to | play the course or be directed to | the relevant<br>Rows 1 to 23                  |
| Competence Requirements                                                                                                    | Course Name 🔺                                                                                                    | Status 🔺 Item in Enrolment Statu         | s 🗠 Completion Date 🛥 Score          | △ Move to History Unenrol Ev      | valuate Play                                  |
| Click "Search" to find certifications, courses and learning paths with the required<br>competence                                                                                                    | 000 NHS Wales - Counter Fraud Awareness                                                                                                    | Completed  Completed Completed Completed | 19-Feb-2018                          | e 3                               |                                               |
| Image: Image: Imag |                                                                                                    |                                          |                                      |                                   |                                               |
| Competence Name Expiry Date Search                                                                                                    | 000 NHS Wales - Dementia Awareness                                                                                                    | Completed Completed                      | 08-Jun-2018                          | e 61                              |                                               |
| NHS[MAND]Mental Capacity Act - 2 Years] 30-May-<br>2020                                                                                                    | 000 NHS Wales - Display Screen Equipment (DSE)                                                                                                    | Completed 💽 Completed                    | 01-Jun-2018                          | e 6                               |                                               |
| NHS[CSTF[Moving and Handling - Level 2 - 2 Years] 12-Jun-2020                                                                                                    |                                                                                                    |                                          |                                      |                                   |                                               |
| NHS CSTF Equality, Diversity and Human Rights - 3<br>Years  26-Oct-2020                                                                                                    | 000 NHS Wales - Downs Edwards and Pataus Syndromes Screening                                                                                                    | Continued                                |                                      |                                   |                                               |
| NHS CSTF Health, Safety and Welfare - 3 Years  26-Oct-2020                                                                                                    | 000 NHS Wales - Health & Safety - Level 1                                                                                                    | Not Attempted 🛃 Completed                |                                      | 6° Sa                             |                                               |
| 028jLOCAL Customer Carej 10-Dec-2020 🔍                                                                                                    | 000 NHS Wales - IQT                                                                                                    | Completed 🔀 Completed                    | 19-Feb-2018                          | e 6                               |                                               |

9. Each unit is listed on the left hand side – click on each unit title to commence. Navigate through each unit using the PREV and NEXT icons.

| 000 NHS Wales - Downs Edwards and Pataus Syndromes Screening |    | Help                         |           | Click the Home icon to exit the course correctly >>> 🏦 |
|--------------------------------------------------------------|----|------------------------------|-----------|--------------------------------------------------------|
| Outline                                                      |    |                              |           |                                                        |
| 000 NHS Wales -                                              |    |                              |           |                                                        |
| Downs Edwards and                                            |    |                              | Resources |                                                        |
| Pataus Syndromes                                             |    |                              |           |                                                        |
| Screening                                                    |    |                              |           |                                                        |
| OUNIDate 1-                                                  |    |                              |           |                                                        |
| 000 Module 2 -                                               |    |                              |           |                                                        |
| Down's syndrome,                                             |    |                              |           |                                                        |
| Edwards'                                                     |    | Daving /a Companya Calendari |           |                                                        |
| syndrome and                                                 |    | Down's Syndrome, Edwards'    |           |                                                        |
| Patau's syndrome                                             | 5. | indrama and Datau's Sundram  |           |                                                        |
| 000 Module 3 -                                               | Sy | ndrome and Palau's Syndrom   | ie        |                                                        |
| Thescreening                                                 |    | Screening                    |           |                                                        |
| pathway and                                                  |    | Screening                    |           |                                                        |
| screening                                                    |    |                              |           |                                                        |
| 000 Module 4 -                                               |    |                              |           |                                                        |
| © Twin Pregnancy                                             |    | Sgrinio Cyn Geni Cymru       |           |                                                        |
| 000 Module 5 -                                               |    | Antenatal Screening Wales    |           |                                                        |
| Quadruple testing                                            |    | Antenatal Screening vales    |           |                                                        |
| 000 Module 6 -                                               |    |                              |           |                                                        |
| <ul> <li>Screening results</li> </ul>                        |    |                              |           |                                                        |
| (and NIPT)                                                   |    |                              |           |                                                        |
| O UU Module /-                                               |    |                              |           |                                                        |
| invesive vesting                                             |    | < PRE                        | V NEXT >  |                                                        |
|                                                              |    |                              |           |                                                        |
|                                                              |    |                              |           |                                                        |
|                                                              |    |                              |           |                                                        |

Example: When you see this on screen, there are 5 lots of information to work through

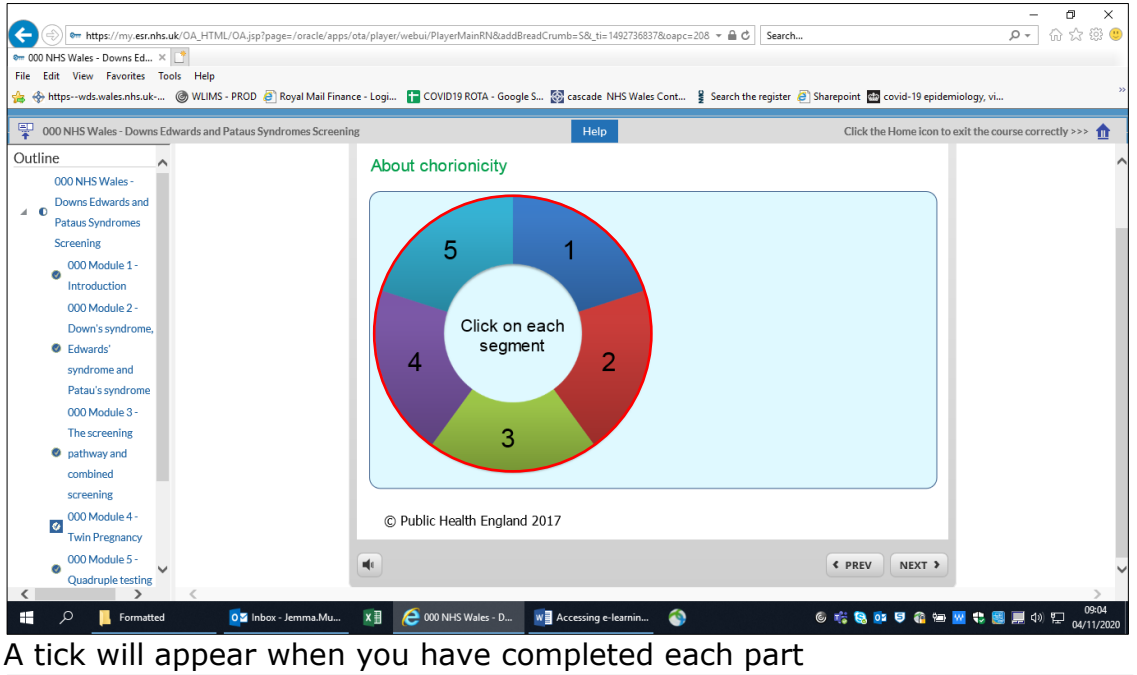

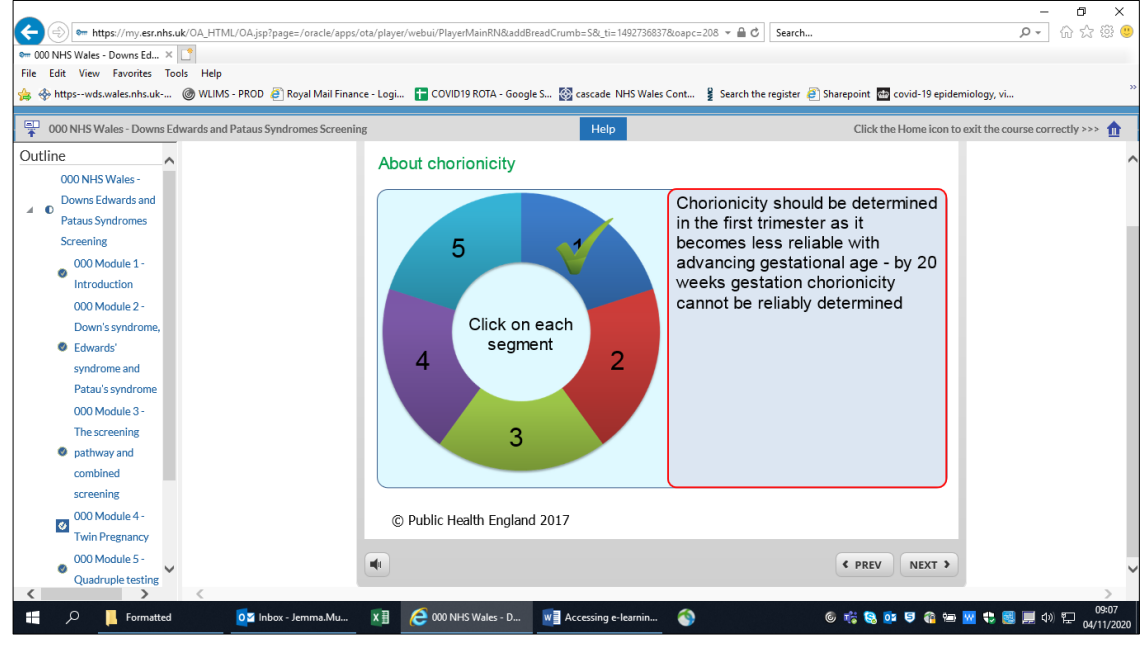

10. At the end of each unit you have to click the home icon to enable you to move to the next section.

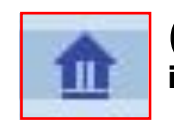

(top right of the screen) - your progress will not be saved if you do not follow this step.

This takes you back to here and you have to click play to launch the package to take you back in.

| NHS Learning Management                                                                                                    |                                                                                                    |                                                                                                    |                                                                                                    | ☆<br>Home Fa                                                                                         | ★ 🔅<br>vorites - Settings -                                                                                                    | Logged in As (                                                                                                    |                                                                                            | ?<br>Help                                                                                                    |
|----------------------------------------------------------------------------------------------------|----------------------------------------------------------------------------------------------------|----------------------------------------------------------------------------------------------------|----------------------------------------------------------------------------------------------------|----------------------------------------------------------------------------------------------------|----------------------------------------------------------------------------------------------------|----------------------------------------------------------------------------------------------------|--------------------------------------------------------------------------------------------|----------------------------------------------------------------------------------------------------|
|                                                                                                    | Laurring                                                                                                    | Course Catalogue                                                                                                    | ,                                                                                                    |                                                                                                    |                                                                                                    |                                                                                                    |                                                                                            |                                                                                                    |
| Current Learning Requested Learning Forums and Chats                                                                                                    |                                                                                                    | Exact Pr                                                                                                    | rase                                                                                                    |                                                                                                    | Go                                                                                                    | Advance                                                                                                    | ed Search                                                                                  |                                                                                                    |
|                                                                                                    | Learning Enrolments                                                                                                    |                                                                                                    |                                                                                                    |                                                                                                    |                                                                                                    |                                                                                                    |                                                                                            |                                                                                                    |
| National Coronavirus (COVID-19) e-Learning and Resources<br>You have 2 new notifications.                                                                                                    | All current e-Learning enrolments are displayed screen.                                                                                                    | in this section. To view more detail about each e                                                                                                    | nrolment, c                                                                                                    | click your enrolments                                                                                | tatus. Click the play b                                                                                                    | utton to play the course o                                                                                                    | r be directed t                                                                            | o the releva                                                                                                    |
| National Coronavirus (COVID-19) e-Learning and Resources     You have 2 new notifications.     Competence Requirements                                                                                                    | All current e-Learning chroiments<br>Course Name -                                                                                                    | in this section. To view more detail about each e<br>Status 🛥                                                                                                    | nrolment, o                                                                                                    | click your enrolment s                                                                               | tatus. Click the play be                                                                                                    | utton to play the course o                                                                                                    | r be directed t                                                                            | o the releva<br>Rows 1 to<br>valuate Pl                                                                            |
| National Corronavina (COVID-19) e Learning and Resources You have 2 new notifications. Competence Requirements Tel * Search You find contifications courses and learning with the new init                                                                                                    | All current + Learning enrolments<br>Course Name A<br>Course Name A<br>Course Name A                                                                                                    | in this section. To view more detail about each e<br>Status &<br>ness Completed                                                                                         | nrolment, o                                                                                                    | tlick your enrolments<br>Enrolment Status ←<br>Completed                                             | tatus. Click the play be<br>Completion Date →<br>19-Feb-2018                                                                                              | utton to play the course o                                                                                                    | r be directed t<br>ory Unenrol 8                                                           | o the releva<br>Rows 1 to<br>valuate Pl                                                                            |
| National Coronavinus (COVID-19) e Learning and Resources<br>You have 2 new notifications.                                                                                                    | All current e-Learning enrolments are displayed<br>sorrent e-Learning enrolments are displayed<br>Course Name A<br>COUNES Wales - Counter Fraud Aware<br>000 NHS Wales - Cyber Awareness                                                                                                    | in this section. To view more detail about each e<br>Status A<br>ness Completed<br>Completed                                                                            | Item in                                                                                                    | Enrolment Status                                                                                     | Completion Date △<br>19-Feb-2018<br>23-Jul-2020                                                                                                    | Score A Move to Histo                                                                                                    | r be directed t                                                                            | o the relev.<br>Rows 1 to<br>valuate Pl                                                                            |
| National Caronavinus (COVID-19) e Lasming and Resources<br>You have 2 new notifications.<br>Competence Requirements<br>Tak "Search" to find certifications, courses and learning paths with the require<br>motivations.<br>Competence Requirements<br>Competence Requirements<br>Competence R | All current e-Learning enrolments are displayed<br>Server<br>Cocyara Name A<br>Cocyara Name A<br>COONHS Wales - Cyber Awareness<br>COONHS Wales - Cyber Awareness<br>COONHS Wales - Cyber Awareness                                                                                                    | in this section. To view more detail about each e Status & Completed Completed Completed Completed                                                                      | Item in                                                                                                    | Elick your enrolment status a<br>Completed<br>Completed                                              | Completion Date                                                                                                    | Score  Move to Histo                                                                                                    | r be directed t                                                                            | o the relev.<br>Rows 1 to<br>valuate PI                                                                            |
| National Coronarins (COVD-19) e Learning and Resources You have 2 new notifications.  Competence Requirements Ick "Search" to find certifications, courses and learning paths with the require motivation  Competence Competence Compe                                                                                                    | All current e- Learning enrolments are displayed<br>servers  All current e- Learning enrolments are displayed<br>Servers  Coccars Name A<br>Coccars Name A<br>Coccars                    | In this section. To view more detail about each e<br>Status &<br>Ress Completed<br>Completed<br>Completed<br>meet (IOSF) Completed                                      | Item in                                                                                                    | click your enrolment status at<br>Completed<br>Completed<br>Completed<br>Completed                   | tatus. Click the play br<br>Completion Date<br>19-Feb-2018<br>23-Jul-2020<br>08-Jun-2018<br>01-Jun-2018                                                   | score  Move to Hists                                                                                                    | r be directed t                                                                            | Rows 1 to<br>Valuate PI                                                                                            |
| National Correnarios (COVID-19) e Lasming and Resources           You have 2 new notifications.           Competence Requirements           Cit: Search's to find orefications, courses and learning paths with the requirements           Competence Name           Competence Name           Competence Name           Competence Name           Competence Name           Competence Name           Competence Stream           Competence Name           Competence Name           Competence Stream           Competence Stream           Compete                                                                                                    | All current e Learning enrolments are displayed<br>enrome.<br>Course Market - Counter Fraud Aware<br>Course Market - Counter Fraud Aware<br>000 NH5 Walter - Cupter Awareness<br>000 NH5 Walter - Cupter Awareness<br>000 NH5 Walter - Cupter Awareness<br>000 NH5 Walter - Cupter Awareness                                                                                                    | In this section. To view more detail about each e<br>Status A<br>ness Completed<br>Completed<br>nent (DSE) Completed                                                    | Item in                                                                                                    | Enrolment Status -<br>Completed<br>Completed<br>Completed<br>Completed                               | Completion Date         -           19-Feb-2018         -           23-Jul-2020         -           08-Jun-2018         -           01-Jun-2018         - | Score A Move to Hate                                                                                                    | r be directed to<br>any Unennol II<br>and<br>and<br>and<br>and<br>and<br>and<br>and<br>and | o the relevi<br>Rows 1 to<br>Valuate Pl                                                                            |
| National Conversional (COVID-19) e Learning and Resources Vourbare 2 new notifications. Competence Requirements Cisk-Search' to find ortifications, courses and learning paths with the require motentice Competence Name Experime Search Experime Search Expe                                                                                                    | All current e Learning enrolments are displayed<br>All current e Learning enrolments are displayed<br>Course Name A<br>Course Name A | In this section. To view more detail about each e<br>Status A<br>mess Completed<br>Completed<br>nent (DSE) Completed<br>Incomplete                                      | Item in<br>item in<br>item i | Encomment Status -<br>Completed<br>Completed<br>Completed<br>Completed<br>Completed                  | Completion Date         -           19-Feb-2018         23-Jul-2020         08-Jun-2018           01-Jun-2018         -         -                         | Score In Move to Hast                                                                                                    | r be directed t                                                                            | o the relevi<br>Rows 1 tr<br>Valuate P<br>G<br>G<br>G<br>G<br>G                                                    |
| National Conversions (COVID-19) ← Learning and Resources  Vourbee 2 new notifications  Competence Requirements  Competence Vot find ortifications, courses and learning paths with the require metabolic Vot find ortifications, courses and learning paths with the require metabolic Vot find ortifications, courses and learning paths with the require Metabolic Vot find ortifications, courses and learning paths with the require  Metabolic Vot find ortifications, courses and learning paths with the require  Metabolic Vot find ortifications, cour                                                                                                    | All current e Learning enrolments are displayed<br>All current e Learning enrolments are displayed<br>Course Name A<br>Course Name A | In this section. To view more detail about each e<br>Status is<br>ness Completed<br>Completed<br>Completed<br>teacus Syndromes Screening Incomplete<br>at 1 Not Attempt | Item in<br>Item in<br>Item and<br>Item and<br>Item                                                                                      | Completed<br>Completed<br>Completed<br>Completed<br>Completed<br>Completed<br>Completed<br>Completed | Completion Date<br>19-Feb-2018<br>23-Jul-2020<br>08-Jun-2018<br>01-Jun-2018                                                                               | A control play the course of a control play the course of a control play the control play the | r be directed to<br>sey Unemod a<br>Sa<br>Sa<br>Sa<br>Sa<br>Sa<br>Sa                       | o the relev.<br>Rows 1 tr<br>valuate PI<br>G<br>G<br>G<br>G<br>G<br>G<br>G<br>G<br>G<br>G<br>G<br>G<br>G<br>G<br>G |

11. When the resume box appears, you need to click no and select the next section you need from the left hand side

| 000 NHS Wales - Downs Edwards and Pataus Syndromes Screening                                                                                                    | Help                                                                | Click the Home icon to exit the course correctly >>> 🏠 |
|----------------------------------------------------------------------------------------------------|---------------------------------------------------------------------|--------------------------------------------------------|
| OUTINE Wales - Down Edwards and Pataus Syndromes Screening     Outline     Outline     Outline     Down Edwards and     Pataus Syndromes     Screening     Outline     Oom Module 1-     Introduction     OOM Module 2-     Down's syndrome,     Openin's syndrome,     Openin | THE D                                                               | Click the Home Icon to exit the course correctly >>> 👔 |
| Edwards'     syndrome and     Pata's syndrome     CODM Module 3-     The screening     combined     screening     CODM Module 4-     the screening                                                                                                    | Resume<br>Would you like to resume where you left<br>off?<br>Yes No |                                                        |
| Counterparantez     Occounterparantez     Occounterparantez     Counterparantez     Counterparantez   |                                                                     |                                                        |

You need to work through each unit and compete the quiz.

### To exit the course

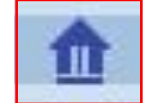

Exit the package by clicking the home icon (top right of the screen) - your progress will not be saved if you do not follow this step.

#### Monitoring Completion of Course

The enrolment status will change to completed when all units are complete and the completion date will be listed next to this.

| Eerning Management                                                                                                |             |        |                                                                                                    |                        |         | n<br>Home Far         | ★ 🔅<br>vorites Settings    | 1.0          | gged in As (        |               | ?<br>Help | U<br>Logout | Port |
|----------------------------------------------------------------------------------------------------|-------------|--------|----------------------------------------------------------------------------------------------------|------------------------|---------|-----------------------|----------------------------|--------------|---------------------|---------------|-----------|-------------|------|
| Current Learning Requested Learning Forums and                                                                    | Chats       |        | Larring Course Catalogue Larr                                                                                                    | mingHistory            |         |                       |                            |              |                     |               |           |             |      |
| Search Course                                                                                                    |             |        |                                                                                                    | Exact Phrase           |         |                       | Go                         |              | Advanced S          | iearch        |           |             |      |
| Announcements     National Coronavirus (COVID-19) e-Learning and Resources     You have 2 new notifications.      |             | E-Lear | Inning Enrolments Enrolments Cartifications Learning Paths E<br>E-Learning Enrolments<br>unmote-Learning enrolments are displayed in bits section. To view more detail<br>into<br>into the section. | kternal Learning       | ment, c | lick your enrolment s | tatus. Click the play b    | utton to pla | ay the course or be | e directed to | the relev | ant         |      |
| Competence Requirements                                                                                           |             | ~      | Course Name A                                                                                                    | Status 🛆               | ltem in | Enrolment Status      | Completion Date            | Score a      | Move to History     | Unenrol E     | valuate P | lav         |      |
| Click "Search" to find certifications, courses and learning paths with th<br>competence                           | e required  |        | 000 NHS Wales - Counter Fraud Awareness<br>000 NHS Wales - Cyber Awareness                                                                                                    | Completed<br>Completed |         | Completed             | 19-Feb-2018<br>23-Jul-2020 |              | P                   | 64<br>64      |           | •           |      |
| 減 2 🕞 🕸 🗸 🔟                                                                                                    |             |        |                                                                                                    |                        |         |                       |                            |              |                     |               |           | - 1         |      |
| Competence Name Expin                                                                                             | Date Search |        | 000 NHS Wales - Dementia Awareness                                                                                                    | Completed              |         | Completed             | 08-Jun-2018                |              | 6                   | Sù            |           | Ð           |      |
| NHS[MAND[Mental Capacity Act - 2 Years] 2020                                                                      | ~ Q         |        | 000 NHS Wales - Display Screen Equipment (DSE)                                                                                                    | Completed              | -1      | Completed             | 01-Jun-2018                |              | P                   | Sh            |           | Ð           |      |
| NHSJCSTF Moving and Handling - Level 2 - 2 Years  12-Ju<br>NHSJCSTF Equality, Diversity and Human Rights - 3 26-O | t-2020 Q    |        | 000 NHS Wales - Downs Edwards and Pataus Syndromes Screening                                                                                                    | Completed              |         | Confirmed             | 01-Jun-2018                |              | P                   | 8             |           |             |      |
| NHS[CSTF]Health, Safety and Welfare - 3 Years] 26-0                                                               | t-2020 🔍    |        | 000 NHS Wales - Health & Safety - Level 1                                                                                                    | Not Attempted          | <b></b> | Completed             |                            |              | P                   | 6             |           | -           |      |
| 028 LOCAL Customer Care  10-De                                                                                    | c-2020 🔍    |        | 000 NHS Wales - IQT                                                                                                    | Completed              | -       | Completed             | 19-Feb-2018                |              | P                   | Si            |           |             |      |

### To get your certificate

VHS Electronic Staff Record Velindre NHS Trust My Personal Information > ~ E-Expenses My Pay & Rewards > My Learning My Compliance My Compliance & Assignment: Competency 23863061 - DWS Programme Percentage Compliance: 100% My Absence > My Appraisals and Reviews View My Compliance My Employment > My e-Learning Enrolments My Property Register A maximum of 20 open e-learning enrolments are displayed below. Please select the Learner My Talent Profile Homepage button to view all enrolment details. Manage Internet Access 000 NHS Wales - Downs **Edwards and Pataus** Syndromes Screening

In ESR, go to your talent profile. Your training compliance is all there and can be printed.